# Configurazione di Anyconnect VPN con FTD tramite IKEv2 con ISE

# Sommario

| Introduzione                                             |
|----------------------------------------------------------|
| Prerequisiti                                             |
| Requisiti                                                |
| Componenti usati                                         |
| Premesse                                                 |
| Configurazione                                           |
| 1. Importare il certificato SSL                          |
| 2. Configurare il server RADIUS                          |
| 2.1. Gestione FTD su FMC                                 |
| <u>2.2. Gestisci FTD su ISE</u>                          |
| 3. Creare un pool di indirizzi per gli utenti VPN su FMC |
| 4. Carica immagini AnyConnect                            |
| 5. Crea profilo XML                                      |
| 5.1. Nell'Editor di profili                              |
| 5.2.Sul CCP                                              |
| 6. Configurare Accesso remoto                            |
| 7. Configurazione Del Profilo Anyconnect                 |
| <u>Verifica</u>                                          |
| Risoluzione dei problemi                                 |
|                                                          |

# Introduzione

Questo documento descrive la configurazione di base della VPN ad accesso remoto con autenticazione IKEv2 e ISE su FTD gestito da FMC.

# Prerequisiti

# Requisiti

Cisco raccomanda la conoscenza dei seguenti argomenti:

- VPN di base, TLS e Internet Key Exchange versione 2 (IKEv2)
- Autenticazione di base, autorizzazione e accounting (AAA) e RADIUS
- Esperienza con Firepower Management Center (FMC)

# Componenti usati

Le informazioni fornite in questo documento si basano sulle seguenti versioni software:

- Cisco Firepower Threat Defense (FTD) 7.2.0
- Cisco FMC 7.2.0
- AnyConnect 4.10.07073
- Cisco ISE 3.1

Le informazioni discusse in questo documento fanno riferimento a dispositivi usati in uno specifico ambiente di emulazione. Su tutti i dispositivi menzionati nel documento la configurazione è stata ripristinata ai valori predefiniti. Se la rete è operativa, valutare attentamente eventuali conseguenze derivanti dall'uso dei comandi.

# Premesse

IKEv2 e SSL (Secure Sockets Layer) sono entrambi protocolli utilizzati per stabilire connessioni protette, in particolare nel contesto delle VPN. IKEv2 fornisce metodi di crittografia e autenticazione efficaci, offrendo un elevato livello di sicurezza per le connessioni VPN.

Questo documento offre un esempio di configurazione per FTD versione 7.2.0 e successive, che permette a VPN ad accesso remoto di usare Transport Layer Security (TLS) e IKEv2. Come client, è possibile usare Cisco AnyConnect, che è supportato su più piattaforme.

# Configurazione

1. Importare il certificato SSL

I certificati sono essenziali quando si configura AnyConnect.

Esistono limitazioni per la registrazione manuale dei certificati:

1. Nell'FTD è necessario un certificato dell'Autorità di certificazione (CA) prima che venga generata una richiesta di firma del certificato (CSR).

2. Se la CSR viene generata esternamente, viene utilizzato un metodo diverso di PKCS12.

Esistono diversi metodi per ottenere un certificato su un accessorio FTD, ma quello più semplice e sicuro è creare un CSR e ottenerne la firma da una CA. A tale scopo, eseguire la procedura seguente:

 $1. \ Passare \ a \ {\rm Objects} > {\rm Objects} > {\rm Object} \ {\rm Management} > {\rm PKI} > {\rm Cert} \ {\rm Enrollment} \ e \ fare \ clic \ su \ Add \ {\rm Cert} \ {\rm Enrollment}.$ 

2. Inserire il nome del punto di fiducia RAVPN-SSL-cert.

3. Nella CA Information scheda, scegliere Tipo di registrazione come Manual e incollare il certificato CA come mostrato nell'immagine.

| Add Cert Enrollme                      | ent                                                                                                    | ?  |
|----------------------------------------|----------------------------------------------------------------------------------------------------|----|
| Name*<br>RAVPN-SSL-cert<br>Description |                                                                                                    |    |
| CA Information                         | Certificate Parameters Key Revocation                                                                                                    |    |
| Enrollment Type:                       | Manual         CA Only         Check this option if you do not require an identity certificate to be created from this CA                                                                                                    | əd |
| CA Certificate:                        | BEGIN CERTIFICATE<br>MIIG1jCCBL6gAwIBAgIQQAFu+<br>wogXPrr4Y9x1zq7eDANBgkqhki<br>G9w0BAQsFADBK<br>MQswCQYDVQQGEwJVUzESMB<br>AGA1UEChMJSWRIbIRydXN0MS<br>cwJQYDVQQDEx5JZGVu<br>VHJ1c3QgQ29tbWVyY2IhbCBSb<br>290IENBIDEwHhcNMTkxMjEyMT<br>Y1NjE1WhcNMjkx<br>MiEvMTY1NiE1WiBvMQswCQYD |    |

FMC - Certificato CA

4. In Certificate Parameters, inserire il nome del soggetto. Ad esempio:

| Name*                          |                                 |
|--------------------------------|---------------------------------|
| RAVPN-SSL-cert                 |                                 |
| Description                    |                                 |
|                                |                                 |
| CA Information Certificate     | Parameters Key Revocation       |
| Include FQDN:                  | Don't use FQDN in certificate 🔹 |
| Include Device's IP Address:   |                                 |
| Common Name (CN):              | ftd.cisco.com                   |
| Organization Unit (OU):        | TAC                             |
| Organization (O):              | cisco                           |
| Locality (L):                  |                                 |
| State (ST):                    |                                 |
| Country Code (C):              |                                 |
| Email (E):                     |                                 |
| Include Device's Serial Number |                                 |
|                                | Cancel Save                     |

FMC - Parametri certificato

5. Sotto la Key scheda, scegliere il tipo di chiave e fornire un nome e le dimensioni bit. Per RSA, il valore minimo è 2048 bit.

6. Fare clic su Save.

# Add Cert Enrollment

| Name*                                                                                                    |
|----------------------------------------------------------------------------------------------------|
| RAVPN-SSL-cert                                                                                                    |
| Description                                                                                                    |
|                                                                                                    |
| CA Information Certificate Parameters Key Revocation                                                                                        |
| Кеу Туре:                                                                                                    |
| RSA CECDSA EdDSA                                                                                                    |
| Key Name:*                                                                                                    |
| RSA-key                                                                                                    |
| Key Size:                                                                                                    |
| 2048 💌                                                                                                    |
|                                                                                                    |
| ▼ Advanced Settings                                                                                                    |
| Ignore IPsec Key Usage<br>Do not validate values in the Key Usage and extended Key Usage extensions of IPsec remote client<br>certificates. |
|                                                                                                    |
| Cancel                                                                                                    |

FMC - Chiave certificato

- 7. Passare a Devices > Certificates > Add > New Certificate.
- 8. Scegliere Device. In Cert Enrollment, scegliere il trust point creato e fare clic su Addcome mostrato nell'immagine.

?

| Add New Certific                                            | cate                                        |                                         | ? |
|-------------------------------------------------------------|---------------------------------------------|-----------------------------------------|---|
| Add a new certificate generate CA and ide                   | e to the device using<br>ntify certificate. | cert enrollment object which is used to | ) |
| Device*:                                                    |                                             |                                         |   |
| ftd                                                         |                                             | •                                       |   |
| Cert Enrollment*:<br>RAVPN-SSL-cert<br>Cert Enrollment Deta | ils:                                        | • +                                     |   |
| Name:<br>Enrollment Type:<br>Enrollment URL:                | RAVPN-SSL-cert<br>Manual (CA & ID)<br>N/A   |                                         |   |
|                                                             |                                             | Cancel Add                              | 8 |

FMC - Registrazione certificato a FTD

# 9. Fare clic su ID, e viene visualizzato un prompt per generare CSR, scegliere Yes.

| Firewall Management Center<br>Devices / Certificates | Overview Anal | ysis Policies    | Devices Objects Integration                    | Deploy Q 🚱 🌣 🖗 | admin • store SECURE |
|------------------------------------------------------|---------------|------------------|------------------------------------------------|----------------|----------------------|
|                                                      |               |                  |                                                |                | Add                  |
| Name                                                 | Domain        | Enrollment Type  | Status                                         |                |                      |
| √ 🚥 ftd                                              |               |                  |                                                |                | <b>≙</b> ^           |
| Root-CA                                              | Global        | Manual (CA Only) | GI Ø A                                         |                | ± ₽ C च              |
| RAVPN-SSL-cert                                       | Global        | Manual (CA & ID) | CA A ID A Identity certificate import required |                | ± ₽ C च              |
|                                                      |               |                  |                                                |                |                      |

FMC - Certificato CA registrato

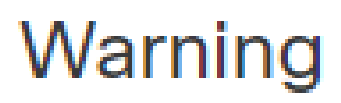

# This operation will generate Certificate Signing Request do you want to continue?

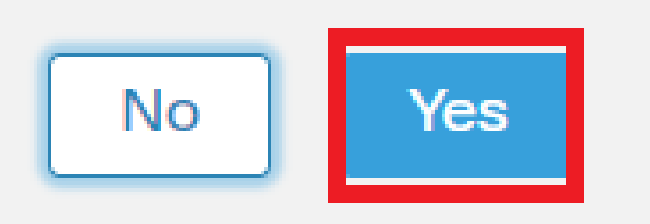

FMC - Genera CSR

10. Viene generato un CSR che può essere condiviso con l'autorità di certificazione per ottenere il certificato di identità.

11. Dopo aver ricevuto il certificato di identità da CA in formato base64, sceglierlo dal disco facendo clic su Browse Identity Certificate e Import come mostrato nell'immagine.

# Step 1

Send Certificate Signing Request (CSR) to the Certificate Authority.

Certificate Signing Request (Copy the CSR below and send to the Certificate Authority):

| MIICqjCCAZICAQAwNjEMMAoGA1UECwwDVEFDMQ4wDAYDVQQKDAVD<br>A1UEAwwNRIRELmNpc2NvLmNvbTCCASIwDQYJKoZIhvcNAQEBBQADgg<br>ggEBAPLLwTQ6BkGjER2FfyofT+RMcCT5FQTrrMnFYok7drSKmdaKlycKM8I<br>8BeVcfHsCpUybxn/ZrIsDMxSHo4E0oJEUgutsk++p1jIWcdVROn0vtahe+BR<br>jo1FsLcp5zQru5goloRQRoiFwn5syAqOztgI0aUrFSSWF/Kdh3GeDE1XHPP1<br>Step 2<br>Once certificate authority responds back with identity certificate fi | aXNjbzEWMBQG<br>EPADCCAQoC<br>Ljn+2m<br>xC3q<br>Izzl4 |
|----------------------------------------------------------------------------------------------------|-------------------------------------------------------|
|                                                                                                    | Cancel Import                                         |

FMC - Importa certificato di identità

### 12. Una volta completata l'importazione, il trust point RAVPN-SSL-cert viene considerato come:

| Name Domain Enrollment Type Status     |         |
|----------------------------------------|---------|
|                                        | à       |
| RAVPN-SSL-cert Global Manual (CA & ID) | £ ₽ C ∎ |

FMC - Registrazione Trustpoint riuscita

### 2. Configurare il server RADIUS

### 2.1. Gestione FTD su FMC

 $1.\ Passare\ a\ Objects > Object\ Management > RADIUS\ Server\ Group > Add\ RADIUS\ Server\ Group .$ 

2. Inserire il nome ISE e aggiungere i server RADIUS facendo clic su +.

| Name:*           |                      |
|------------------|----------------------|
| ISE              |                      |
| Description:     |                      |
|                  |                      |
| Group Accountin  | g Mode:              |
| Single           | •                    |
| Retry Interval:* | (1-10) Seconds       |
| 10               |                      |
| Realms:          |                      |
|                  | •                    |
| Enable autho     | orize only           |
| Enable interir   | m account update     |
| Interval:*       | (1-120) hours        |
| 24               |                      |
| Enable dynar     | nic authorization    |
| Port:*           | (1024-65535)         |
| 1700             |                      |
| RADIUS Servers   | (Maximum 16 servers) |
| IP Address/Host  | name                 |
| 10.197.224.173   |                      |
|                  |                      |
|                  |                      |
|                  |                      |
|                  |                      |
|                  |                      |

FMC - Configurazione server Radius

- 3. Citare l'indirizzo IP del server ISE Radius insieme al segreto condiviso (chiave) che è lo stesso del server ISE.
- 4. Scegliere Routing o Specific Interface attraverso il quale l'FTD comunica con il server ISE.

| Edit RADIUS Server                                                    | 0   |
|-----------------------------------------------------------------------|-----|
| IP Address/Hostname:*                                                 |     |
| 10.197.224.173                                                        |     |
| Configure DNS at Threat Defense Platform Settings to resolve hostname |     |
| Authentication Port:* (1-65535)                                       |     |
| 1812                                                                  |     |
| Key:*                                                                 |     |
|                                                                       |     |
| Confirm Key:*                                                         |     |
| •••••                                                                 |     |
| Accounting Port: (1-65535)                                            |     |
| 1813                                                                  |     |
| Timeout: (1-300) Seconds                                              |     |
| 10                                                                    |     |
| Connect using:                                                        |     |
| Routing                                                               |     |
| outside 🔻 🕂                                                           |     |
|                                                                       |     |
| Redirect ACL:                                                         |     |
| $\checkmark$ $+$                                                      |     |
|                                                                       |     |
| Cancel                                                                | ave |

### 6. Una volta salvato, il Server viene aggiunto sotto l'immagine RADIUS Server Group come mostrato nell'immagine.

| RADIUS Server Group                                                                                                    | Add RADIUS Server Group | Q, Filter |    |
|----------------------------------------------------------------------------------------------------|-------------------------|-----------|----|
| RADIUS Server Group objects contain one or more references to RADIUS Servers. These AAA servers are used to authenticate users logging in through Remote Access | VPN connections.        |           |    |
|                                                                                                    |                         |           |    |
| Name                                                                                                    | Value                   |           |    |
| ISE                                                                                                    | 1 Server                |           | 11 |
|                                                                                                    |                         |           |    |

FMC - Gruppo server RADIUS

### 2.2. Gestisci FTD su ISE

- 1. Passare a Network Devices e fare clic su Add.
- 2. Immettere il nome 'Cisco-Radius' del server e IP Addressdel client radius che è l'interfaccia di comunicazione FTD.
- 3. In Radius Authentication Settings, aggiungere il Shared Secret.
- 4. Fare clic su Save .

ISE - Dispositivi di rete

- 5. Per creare gli utenti, passare a Network Access > Identities > Network Access Users e fare clic Add su.
- 6. Creare un nome utente e una password di login come richiesto.

| Overview Identities       | Id Groups Ext Id Sources Network Resources Policy Elements Policy Sets Troubleshoot Reports More $\vee$ |
|---------------------------|----------------------------------------------------------------------------------------------------|
| Endpoints                 | Network Access Users List > ikev2-user                                                                  |
| Network Access Users      |                                                                                                    |
| Identity Source Sequences | ✓ Network Access User * Username ikev2-user Status Island ✓                                             |
|                           | Email  PasswordS  Password Type: Internal Users  Password Re-Enter Password                             |
|                           | * Login Password Generate Password ①                                                                    |
|                           | Enable Password ()                                                                                      |

ISE - Utenti

 $7. \ Per \ impostare \ i \ criteri \ di \ base, \ passare \ a \ Policy > Policy \ Sets > Default > Authentication \ Policy > Default, \ scegliere \ All_User_ID_Stores.$ 

8. Passare a Policy > Policy Sets > Default > Authorization Policy > Basic\_Authenticated\_Access, e scegliere PermitAccesscome mostrato nell'immagine.

|       | ۲      | Default                        |   |                                      |                               |    | All_User_ID_Stores | <u> </u> | 4 | ţŷ} |
|-------|--------|--------------------------------|---|--------------------------------------|-------------------------------|----|--------------------|----------|---|-----|
| ISE - | Criter | i di autenticazione            |   |                                      |                               |    |                    |          |   |     |
|       | 0      | Basic_Authenticated_Acces<br>s | - | Network_Access_Authentication_Passed | ${\rm PermitAccess} \ \times$ | ~+ | Select from list   | ~+       | 4 | ŝ   |

ISE - Authorization Policy

3. Creare un pool di indirizzi per gli utenti VPN su FMC

- 1. Passare a Objects > Object Management > Address Pools > Add IPv4 Pools.
- 2. Inserire il nome RAVPN-Pool e l'intervallo di indirizzi. La maschera è facoltativa.
- 3. Fare clic su Salva.

# Edit IPv4 Pool

# Name\*

RAVPN-Pool

IPv4 Address Range\*

10.1.1.0-10.1.1.255

Format: ipaddr-ipaddr e.g., 10.72.1.1-10.72.1.150

### Mask

255.255.255.0

Description

Allow Overrides

Configure device overrides in the address pool object to avoid IP address conflicts in case of object is shared across multiple devices

Override (0)

FMC - Pool indirizzi

### 4. Carica immagini AnyConnect

1. Passare a Objects > Object Management > VPN > AnyConnect File > Add AnyConnect File.

2. Immettere il nome anyconnect-win-4.10.07073-webdeploy e fare clic su Browse per scegliere il file **Anyconnect** dal disco, fare clic su Save come mostrato nell'immagine.

?

Cancel

Save

# Edit AnyConnect File

# Name:\*

anyconnect-win-4.10.07073-webdeploy

# File Name:\* anyconnect-win-4.10.07073-webdeploy Browse.. File Type:\* AnyConnect Client Image Description: Cancel Save

FMC - Immagine client Anyconnect

5. Crea profilo XML

- 5.1. Nell'Editor di profili
- 1. Scaricare l'Editor di profili da e aprirlosoftware.cisco.com.
- 2. Passa a Server List > Add...

3. Inserire il nome visualizzato RAVPN-IKEV2 e il nomeFQDN insieme al gruppo di utenti (nome alias).

4. Scegliere il protocollo principale IPsec, facendo clic su Ok come mostrato nell'immagine.

| Server | List Entry                            |       |        |                     |                                       |                        |           |       |                  | $\times$ |
|--------|---------------------------------------|-------|--------|---------------------|---------------------------------------|------------------------|-----------|-------|------------------|----------|
| Server | Load Balancing Servers                | SCEP  | Mobile | Certificate Pinning |                                       |                        |           |       |                  |          |
| Pri    | mary Server<br>isplay Name (required) | RAVPN | -IKEV2 |                     | Connection Inform<br>Primary Protocol | ation<br>IPsec         | :         | ~     |                  |          |
| F      | QDN or IP Address<br>ftd.cisco.com    |       |        | User Group          | ASA gateway                           | <b>y</b><br>I During I | KE Negoti | ation | EAP-AnyConnect 🗸 |          |
| G      | roup URL                              |       |        |                     | IKE Identity                          | (IOS gate              | eway only | )     |                  |          |
| f      | ftd.cisco.com/RAVPN-IKEV              | /2    |        |                     |                                       |                        |           |       |                  |          |

Editor profili - Elenco server

5. È stato aggiunto l'elenco dei server. Salva con nome ClientProfile.xml.

| AnyConnect Profile Editor - | VPN                          |                    |                       |                       |      | -               | - 🗆         | $\times$ |
|-----------------------------|------------------------------|--------------------|-----------------------|-----------------------|------|-----------------|-------------|----------|
| File Help                   |                              |                    |                       |                       |      |                 |             |          |
| VPN                         | Server List<br>Profile: C:\U | sers\Amrutha\[     | Documents\Cli         | entProfile.xml        |      |                 |             |          |
| Backup Servers              |                              |                    |                       |                       |      |                 |             |          |
| Certificate Pinning         | Hostname                     | Host Address       | User Group            | Backup Server List    | SCEP | Mobile Settings | Certificate | e Pins   |
| Certificate Enrollment      | RAVPN-IKEV2                  | ftd.cisco.com      | RAVPN-IKEV2           | Inherited             |      |                 |             |          |
| Mobile Policy               |                              |                    |                       |                       |      |                 |             |          |
| Server List                 |                              |                    |                       |                       |      |                 |             |          |
|                             |                              |                    |                       |                       |      |                 |             |          |
|                             |                              |                    |                       |                       |      |                 |             |          |
|                             | Note: it is highly           | recommended that a | t least one server be | defined in a profile. |      | Add             | Delete      |          |
|                             |                              |                    |                       |                       |      | Edit            | Details     |          |

Editor profili - ClientProfile.xml

### 5.2. Sul CCP

- 1. Passare a Objects > Object Management > VPN > AnyConnect File > Add AnyConnect File.
- 2. Inserire un nome ClientProfile e fare clic su Browse per scegliere ClientProfile.xml il file dal disco.
- 3. Fare clic su Save .

| Edit AnyConnect File                                                                                                    | ?    |
|----------------------------------------------------------------------------------------------------|------|
| Name:* <pre> [ClientProfile</pre> File Name:* ClientProfile.xml Browse  File Type:* AnyConnect VPN Profile  Description: |      |
| Cancel                                                                                                    | Save |

FMC - Profilo VPN Anyconnect

### 6. Configurare Accesso remoto

 $1. \ Passare \ a \ Devices > VPN > Remote \ Accesse \ fare \ clic \ su \ + \ per \ aggiungere \ un \ profilo \ di \ connessione \ come \ mostrato \ nell'immagine.$ 

| RAVPN-IKEV2                                   |                                                                 |              | Save Cancel                                                  |
|-----------------------------------------------|-----------------------------------------------------------------|--------------|--------------------------------------------------------------|
|                                               |                                                                 | Local Realm  | Policy Assignments.(1)<br>c None Dynamic Access Policy: None |
| Connection Profile Access Interfaces Advanced |                                                                 |              |                                                              |
|                                               |                                                                 |              | +                                                            |
| Name                                          | ААА                                                             | Group Policy |                                                              |
| DefaultWE8VPNGroup                            | Authentication: None<br>Authorization: None<br>Accounting: None | DftGrpPolicy | /1                                                           |

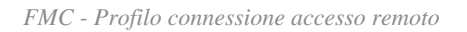

2. Inserire il nome del profilo di connessione RAVPN-IKEV2 e creare un criterio di gruppo facendo clic su +in **Group Policy**come mostrato nell'immagine.

| Add Connection Profile                                                               | 9                                                                                                    | ? |
|--------------------------------------------------------------------------------------|----------------------------------------------------------------------------------------------------|---|
| Connection Profile:*                                                                 | RAVPN-IKEV2                                                                                                    |   |
| Group Policy:*                                                                       |                                                                                                    |   |
| Client Address Assignment                                                            | AAA Aliases                                                                                                    |   |
| IP Address for the remote client Servers. Configure the 'Client assignment criteria. | ents can be assigned from local IP Address pools/DHCP Servers/AAA<br>Address Assignment Policy' in the Advanced tab to define the |   |
| Address Pools:                                                                       | •                                                                                                    | + |
| Name                                                                                 | IP Address Range                                                                                                    |   |
|                                                                                      |                                                                                                    |   |
|                                                                                      |                                                                                                    |   |
| DHCP Servers:                                                                        | -                                                                                                    | + |
| Name                                                                                 | DHCP Server IP Address                                                                                                    |   |
|                                                                                      |                                                                                                    |   |
|                                                                                      |                                                                                                    | - |
|                                                                                      | Cancel                                                                                                    | е |

FMC - Criteri di gruppo

3. Inserire il nomeRAVPN-group-policy, scegliere i protocolli VPN SSL and IPsec-IKEv2 come mostrato nell'immagine.

# Edit Group Policy

| Name:*             |                                                                                                    |
|--------------------|----------------------------------------------------------------------------------------------------|
| RAVPN-group-policy |                                                                                                    |
|                    |                                                                                                    |
| Description:       |                                                                                                    |
|                    |                                                                                                    |
| General AnyCon     | nect Advanced                                                                                                    |
| VPN Protocols      | VPN Tunnel Protocol:                                                                                                    |
| IP Address Pools   | Specify the VPN tunnel types that user can use. At least one tunneling mode must be configured for users to connect over a VPN tunnel. |
| Banner             | SSL SSL                                                                                                    |
| DNS/WINS           | V IPsec-IKEv2                                                                                                    |
| Split Tunneling    |                                                                                                    |
|                    |                                                                                                    |
|                    |                                                                                                    |
|                    |                                                                                                    |
|                    |                                                                                                    |
|                    |                                                                                                    |
|                    |                                                                                                    |
|                    |                                                                                                    |
|                    |                                                                                                    |
|                    |                                                                                                    |

?

| Cancel Save |  |
|-------------|--|
|             |  |

FMC - Protocolli VPN

4. In AnyConnect > Profile , scegliere il profilo XML ClientProfile dall'elenco a discesa e fare clic Savecome mostrato nell'immagine.

| Edit Group Policy                                                                                           |                                                                                                    | ?   |
|----------------------------------------------------------------------------------------------------|----------------------------------------------------------------------------------------------------|-----|
| Name:*<br>RAVPN-group-policy<br>Description:<br>General AnyCon                                              | nect Advanced                                                                                                    |     |
| Profile<br>Management Profile<br>Client Modules<br>SSL Settings<br>Connection Settings<br>Custom Attributes | AnyConnect profiles contains settings for the VPN client functionality and optional features. Firewall Threat Defense deploys the profiles during AnyConnect client connection.          Client Profile:           Client Profile           Standalone profile editor can be used to create a new or modify existing AnyConnect profile. You can download the profile editor from Cisco Software Download Center. |     |
|                                                                                                    | Cancel                                                                                                    | ave |

FMC - Profilo Anyconnect

5. Aggiungere il pool di indirizzi RAVPN-Pool facendo clic su + as shown in the image.

| Edit Connection Profile                                                                  |                                                                                                    | 0   |
|------------------------------------------------------------------------------------------|----------------------------------------------------------------------------------------------------|-----|
| Connection Profile:*                                                                     | RAVPN-IKEV2                                                                                                    |     |
| Group Policy:*                                                                           | RAVPN-group-policy +                                                                                                    |     |
| Client Address Assignment                                                                | Edit Group Policy<br>AAA Aliases                                                                                                  |     |
| IP Address for the remote clie<br>Servers. Configure the 'Client<br>assignment criteria. | ents can be assigned from local IP Address pools/DHCP Servers/AAA<br>Address Assignment Policy' in the Advanced tab to define the | , î |
| Address Pools:                                                                           |                                                                                                    | +   |
| Name                                                                                     | IP Address Range                                                                                                    |     |
| RAVPN-Pool                                                                               | 10.1.1.0-10.1.1.255                                                                                                    | 11  |
|                                                                                          |                                                                                                    | 1   |
| DHCP Servers:                                                                            |                                                                                                    | +   |
| Name                                                                                     | DHCP Server IP Address                                                                                                    |     |
|                                                                                          |                                                                                                    |     |
|                                                                                          |                                                                                                    | -   |
|                                                                                          | Cancel Sav                                                                                                    | e   |
|                                                                                          |                                                                                                    |     |

FMC - Assegnazione indirizzo client

6. Passare aAAA > Authentication Method e scegliere AAA Only.

7. Scegliere Authentication Server come ISE (RADIUS).

| Edit Connection Profile                                                            | 0  |
|------------------------------------------------------------------------------------|----|
| Connection Profile:* RAVPN-IKEV2                                                   |    |
| Group Policy:* RAVPN-group-policy - +                                              |    |
| Edit Group Policy<br>Client Address Assignment AAA Aliases                         |    |
|                                                                                    |    |
| Authentication                                                                     |    |
| Authentication Method: AAA Only 🔹                                                  |    |
| Authentication Server: ISE (RADIUS)                                                |    |
| Fallback to LOCAL Authentication                                                   |    |
| Use secondary authentication                                                       |    |
| Authorization                                                                      |    |
| Authorization Server: Use same authentication server 💌                             |    |
| <ul> <li>Allow connection only if user exists in authorization database</li> </ul> |    |
| Accounting                                                                         |    |
| Accounting Server:                                                                 |    |
| Advanced Settings                                                                  |    |
|                                                                                    |    |
| Cancel                                                                             | ve |
|                                                                                    |    |

FMC - Autenticazione AAA

8. Passare aAliases, inserire un nome alias RAVPN-IKEV2 utilizzato come gruppo di utenti in ClientProfile.xml.

9. Fare clic su Save.

| Edit Connection Profile |  |
|-------------------------|--|
|                         |  |
|                         |  |

| Connection Profile:*      | RAVPN-IKEV2          |  |   |
|---------------------------|----------------------|--|---|
| Group Policy:*            | RAVPN-group-policy • |  | + |
|                           | Edit Group Policy    |  |   |
| Client Address Assignment | t AAA Aliases        |  |   |

0

# Alias Names:

Incoming users can choose an alias name upon first login. Aliases from all connections configured on this device can be turned on or off for display.

| Name        | Status  |    |
|-------------|---------|----|
| RAVPN-IKEV2 | Enabled | /1 |

# URL Alias:

Configure the list of URL alias which your endpoints can select on web access. If users choose the following URLs, system will automatically log them in via this connection profile.

| URL | Status |           |
|-----|--------|-----------|
|     |        |           |
|     | Ca     | ncel Save |

FMC - Alias

10. Passare a Access Interfaces e scegliere l'interfaccia in cui RAVPN IKEv2 deve essere abilitato.

11. Scegliere il certificato di identità per SSL e IKEv2.

12. Fare clic su Save.

Connection Profile Access Interfaces Advanced

| Interfaces of the targeted device w                                                                                                    | aces of the targeted device which below specified interface groups will support incoming Remote Access VPN connections |                                                                                     |      |     |             | +  |
|----------------------------------------------------------------------------------------------------|----------------------------------------------------------------------------------------------------|-------------------------------------------------------------------------------------|------|-----|-------------|----|
| Name                                                                                                    |                                                                                                    | Interface Trustpoint                                                                | DTLS | SSL | IPsec-IKEv2 |    |
| outside                                                                                                    |                                                                                                    |                                                                                     | •    | •   | •           | /1 |
| Access Settings                                                                                                    |                                                                                                    |                                                                                     |      |     |             |    |
| Allow Users to select connection                                                                                                    | on profile while log                                                                                                   | ging in                                                                             |      |     |             |    |
| SSL Settings                                                                                                    |                                                                                                    |                                                                                     |      |     |             |    |
| Web Access Port Number:*                                                                                                    | 443                                                                                                    |                                                                                     |      |     |             |    |
| DTLS Port Number:*                                                                                                    | 443                                                                                                    |                                                                                     |      |     |             |    |
| SSL Global Identity Certificate:                                                                                                    | RAVPN-SSL-ce                                                                                                    | rt • +                                                                              |      |     |             |    |
| Note: Ensure the port used in VPN cor                                                                                                    | infiguration is not use                                                                                                | d in other services                                                                 |      |     |             |    |
| IPsec-IKEv2 Settings                                                                                                    |                                                                                                    |                                                                                     |      |     |             |    |
| IKEv2 Identity Certificate:                                                                                                    | RAVPN-SSL-ce                                                                                                    | rt • +                                                                              |      |     |             |    |
| Access Control for VPN Tra                                                                                                    | ffic                                                                                                    |                                                                                     |      |     |             |    |
| Bypass Access Control policy f<br>Decrypted traffic is subjected to A<br>bypasses the inspection, but VPN<br>AAA server are still applied to VPI | or decrypted traffic<br>iccess Control Policy<br>Filter ACL and authory<br>V traffic.                                  | : (sysopt permit-vpn)<br>t by default. This option<br>orization ACL downloaded from |      |     |             |    |

FMC - Interfacce di accesso

### 13. Passare a Advanced .

### 14. Aggiungere le immagini del client Anyconnect facendo clic su +.

| RAVPN-IKEV2                                                                                 |                                                                                                    |                                                                                                    | Save Cancel                                                         |
|---------------------------------------------------------------------------------------------|----------------------------------------------------------------------------------------------------|----------------------------------------------------------------------------------------------------|---------------------------------------------------------------------|
| Connection Profile Access Int                                                               | erfaces Advanced                                                                                                    | Loca                                                                                                    | Policy Assignments (1)<br>I Realm: None Dynamic Access Policy: None |
| AnyConnect Client Images<br>Address Assignment Policy<br>Certificate Maps<br>Group Policies | AnyConnect Client Images<br>The VPN gateway can automatically download the latest AnyConnect package to the client device w<br>Download AnyConnect Client packages from Claco Software Download Center.                                                              | then the VPN connection is initiated. Minimize connection setup time by choosing the appropriate OS for t | the selected package.                                               |
| LDAP Attribute Mapping                                                                      | AnyConnect File Object Name                                                                                                    | AnyConnect Client Package Name                                                                            | Operating System                                                    |
| Load Balancing<br>V IPsec<br>Crypto Maps<br>IKE Policy<br>IPsec/KEv2 Parameters             | anyconnect-win-4.10.07073-webdeploy-k9.pkg                                                                                                    | anyconnect-win-4,10.07073-webdeploy-k9 pkg                                                                | Windows •                                                           |
|                                                                                             | AnyConnect External Browser Package A package that enables SAML based authentication using external web browser instead of the brow Download AryConnect Datmal Browser Package from Cisco Software Download Center. Package File: Default-External-Browser-Package + | ser that is embedded in the AnyConnect Client. Enable the external browser option in one or more Conne    | action Profiles to deploy this package.                             |

FMC - Pacchetto client Anyconnect

# 15. SottoIPsec, aggiungereCrypto Maps come mostrato nell'immagine.

| RAVPN-IKEV2                                                               |                                                                                                    |                                                                                   |                      | Save Cancel                                         |
|---------------------------------------------------------------------------|----------------------------------------------------------------------------------------------------|-----------------------------------------------------------------------------------|----------------------|-----------------------------------------------------|
| Connection Profile Access Inte                                            | rfaces Advanced                                                                                                    |                                                                                   | Local Realm: None Dy | Policy Assignments (1)<br>namic Access Policy: None |
| AnyConnect Client Images<br>Address Assignment Policy<br>Certificate Maps | Crypto Maps<br>Crypto Maps are auto generated for the interfaces on which IPsec-IKEv2 protocol is enabled.<br>Following are the list of the interface group on which IPsec-IKEv2 protocol is enabled. You ca | n add/remove interface group to this VPN configuration in 'Access Interface' tab. |                      |                                                     |
| Group Policies                                                            | Interface Group                                                                                                    | IKEv2 IPsec Proposals                                                             | RRI                  |                                                     |
| LDAP Attribute Mapping                                                    | outside                                                                                                    | AES-OCM                                                                           | true                 | /                                                   |
| Load Balancing<br>~ IPsec                                                 |                                                                                                    |                                                                                   |                      |                                                     |
| Crypto Maps                                                               |                                                                                                    |                                                                                   |                      |                                                     |
| IKE Policy<br>IPsec/IKEv2 Parameters                                      |                                                                                                    |                                                                                   |                      |                                                     |

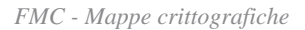

16. In IPsec , aggiungere il IKE Policy facendo clic su +.

| RAVPN-IKEV2                                                               |                                                       |                                                          |                                                  |                             |                        | Save Cancel                                           |
|---------------------------------------------------------------------------|-------------------------------------------------------|----------------------------------------------------------|--------------------------------------------------|-----------------------------|------------------------|-------------------------------------------------------|
| Connection Profile Access Inte                                            | erfaces Advanced                                      |                                                          |                                                  | Loc                         | al Realm: None         | Policy Assignments (1)<br>Dynamic Access Policy: None |
| AnyConnect Client Images<br>Address Assignment Policy<br>Certificate Maps | IKE Policy<br>This list specifies all of the IKEv2 po | licy objects applicable for this VPN policy when AnyConr | nect endpoints connect via IPsec-IKEv2 protocol. |                             |                        | +                                                     |
| Group Policies                                                            | Name                                                  | Integrity                                                | Encryption                                       | PRF Hash                    | DH Group               |                                                       |
| Load Balancing                                                            | AES-SHA-SHA-LATEST                                    | SHA, SHA256, SHA384, SHA512                              | AES, AES-192, AES-256                            | SHA, SHA256, SHA384, SHA512 | 14, 15, 16, 19, 20, 21 | Ŷ                                                     |
| ✓ IPsec                                                                   |                                                       |                                                          |                                                  |                             |                        |                                                       |
| Crypto Maps                                                               |                                                       |                                                          |                                                  |                             |                        |                                                       |
| IKE Policy                                                                |                                                       |                                                          |                                                  |                             |                        |                                                       |
| IPsec/IKEv2 Parameters                                                    |                                                       |                                                          |                                                  |                             |                        |                                                       |

FMC - Criterio IKE

# 17. In IPsec , aggiungere il simbolo IPsec/IKEv2 Parameters .

| Connection Profile Access Inte                        | erfaces Advanced                                                                                         |                                             |                |                   |
|-------------------------------------------------------|----------------------------------------------------------------------------------------------------|---------------------------------------------|----------------|-------------------|
| AnyConnect Client Images<br>Address Assignment Policy | IKEv2 Session Settings                                                                                   |                                             | 1              |                   |
| Certificate Maps                                      | Identity Sent to Peers.                                                                                  | Auto                                        |                |                   |
| Group Policies<br>LDAP Attribute Mapping              | Enable Notification on Tunnel Disconnect     Do not allow device reboot until all session                | ons are terminated                          |                |                   |
| Load Balancing                                        | IKEv2 Security Association (SA) Security                                                                 | ttings                                      |                |                   |
| ∨ IPsec                                               | Cookie Challenge:                                                                                        | Custom 🔻                                    |                |                   |
| Crypto Maps<br>IKE Policy                             | Threshold to Challenge Incoming Cookies:                                                                 | 50                                          | ]%             |                   |
| IPsec/IKEv2 Parameters                                | Number of SAs Allowed in Negotiation:                                                                    | 100                                         | %              |                   |
|                                                       | Maximum number of SAs Allowed:                                                                           | Device maximum                              |                |                   |
|                                                       | IPsec Settings                                                                                           |                                             |                |                   |
|                                                       | <ul> <li>Enable Fragmentation Before Encryption</li> <li>Path Maximum Transmission Unit Aging</li> </ul> |                                             |                |                   |
|                                                       | Value Reset Interval:                                                                                    |                                             | Minutes        | (Range 10 - 30)   |
|                                                       | NAT Transparency Settings                                                                                |                                             |                |                   |
|                                                       | Enable IPsec over NAT-T                                                                                  |                                             |                |                   |
|                                                       | Note: NAT-Traversal will use port 4500. Ensure to                                                        | hat this port number is not used in other s | services, e.g. | NAT Policy.       |
|                                                       | NAT Keepalive Interval:                                                                                  | 20                                          | Seconds        | (Range 10 - 3600) |
|                                                       |                                                                                                    |                                             |                |                   |

FMC - Parametri IPsec/IKEv2

# 18. In Connection Profile, viene creato un nuovo profiloRAVPN-IKEV2.

## 19. Fare Saveclic come mostrato nell'immagine.

| RAVPN-IKEV2 You have unsaved change Save      |                                                                                 |                    |                                  |  |  |
|-----------------------------------------------|---------------------------------------------------------------------------------|--------------------|----------------------------------|--|--|
| Policy Assignment                             |                                                                                 |                    |                                  |  |  |
| Connection Profile Access Interfaces Advanced |                                                                                 | Local Realm: N     | Ione Dynamic Access Policy: None |  |  |
|                                               |                                                                                 |                    | +                                |  |  |
| Name                                          | AAA                                                                             | Group Policy       |                                  |  |  |
| DefaultWEBVPNGroup                            | Authentication: None<br>Authorization: None<br>Accounting: None                 | E DftGrpPolicy     | /1                               |  |  |
| RAVPN-IKEV2                                   | Authenication: ISE (RADIUS)<br>Authorization: ISE (RADIUS)<br>Accountina: Vince | RAVPN-group-policy | /ī                               |  |  |

FMC - Profilo di connessione RAVPN-IKEV2

### 20. Distribuire la configurazione

|     | Deploy Q 💕 🌣 🕜 admin 🔻 🖞   |
|-----|----------------------------|
| Q   | Advanced Deploy Deploy All |
| ftd | Ready for Deployment       |
|     |                            |

FMC - Distribuzione FTD

7. Configurazione Del Profilo Anyconnect

Profilo sul PC, salvato in C:\ProgramData\Cisco\Cisco Anyconnect Secure Mobility Client\Profile .

# <#root>

<?xml version="1.0" encoding="UTF-8"?> <AnyConnectProfile xmlns="http://schemas[dot]xmlsoap<dot>org/encoding/" xmlns:xsi="http://www[dot]w3
<HostName>RAVPN-IKEV2</HostName> <HostAddress>ftd.cisco.com</HostAddress> <UserGroup>RAVPN-IKEV2</UserGroup>RAVPN-IKEV2</UserGroup>RAVPN-IKEV2

</HostEntry> </ServerList> </AnyConnectProfile>

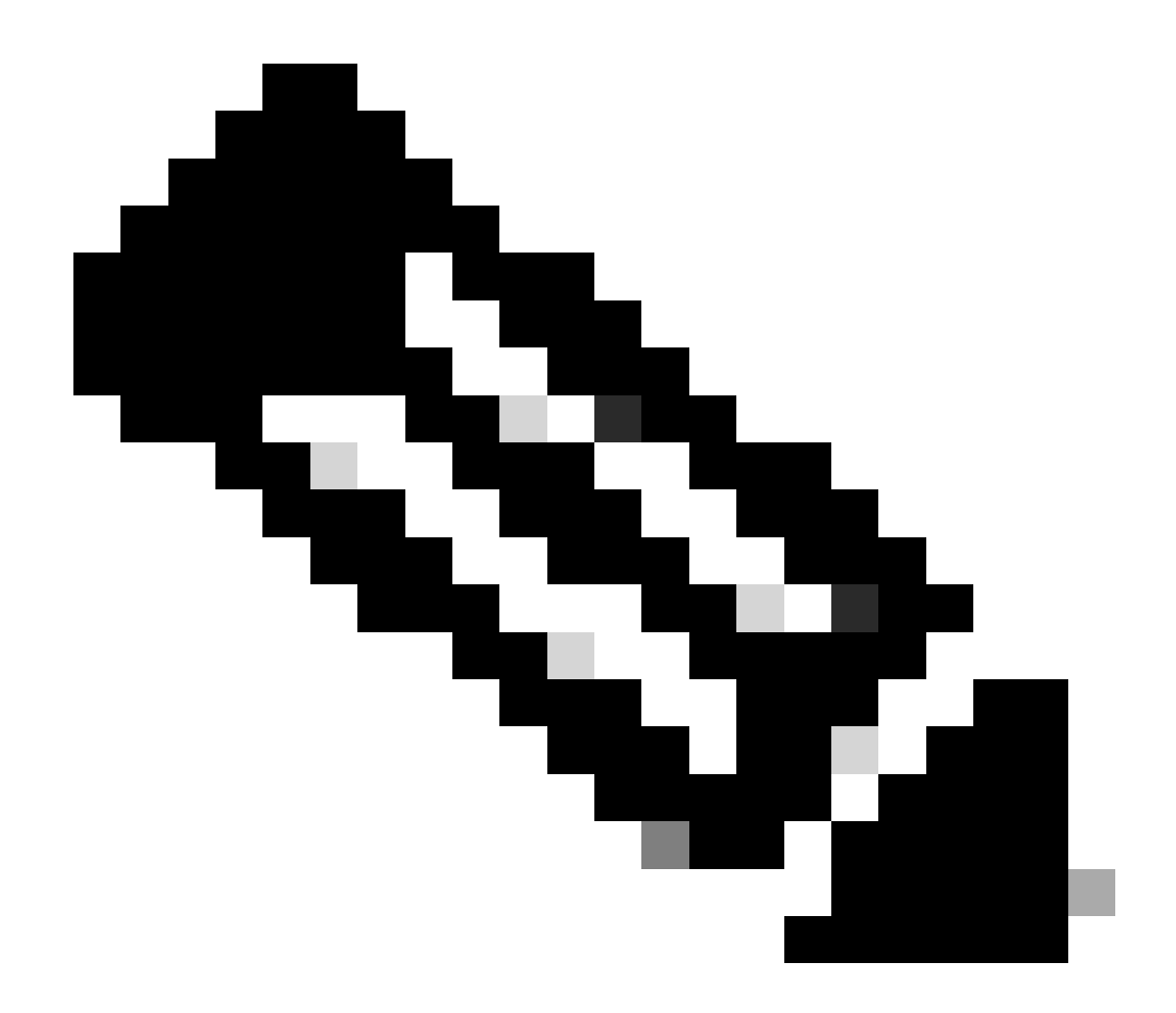

Nota: si consiglia di disabilitare il client SSL come protocollo di tunneling in Criteri di gruppo dopo aver scaricato il profilo client nel PC di tutti gli utenti. In questo modo, gli utenti possono connettersi esclusivamente tramite il protocollo di tunneling IKEv2/IPsec.

Verifica

Per verificare che la configurazione funzioni correttamente, consultare questa sezione.

1. Per la prima connessione, usare il nome FQDN/IP per stabilire una connessione SSL dal PC dell'utente tramite Anyconnect.

ClientProfile.xml 2. Se il protocollo SSL è disabilitato e non è possibile eseguire il passaggio precedente, verificare che il profilo client sia presente sul PC nel percorso C:\ProgramData\Cisco\Cisco Anyconnect Secure Mobility Client\Profile .

3. Inserire il nome utente e la password per l'autenticazione quando richiesto.

- 4. Dopo l'autenticazione, il profilo client viene scaricato sul PC dell'utente.
- 5. Disconnettersi da Anyconnect.
- 6. Una volta scaricato il profilo, usare l'elenco a discesa per scegliere il nome host indicato nel profilo del client RAVPN-IKEV2 per
- connettersi a Anyconnect con IKEv2/IPsec.
- 7. Fare clic su Connect.

| 🕙 Cisco AnyC | onnect Secure Mobility Client            |   | — |         | × |
|--------------|------------------------------------------|---|---|---------|---|
|              | VPN:<br>Ready to connect.<br>RAVPN-IKEV2 | ~ |   | Connect |   |

Elenco a discesa Anyconnect

8. Immettere il nome utente e la password per l'autenticazione creata sul server ISE.

|      | S Cisco AnyConnect   RAVPN-IKEV2 |                                     |                |    |        |    |  |  |  |
|------|----------------------------------|-------------------------------------|----------------|----|--------|----|--|--|--|
| 🕥 Ci | sco AnyCo                        | onnect Secure                       | e Mobility Cli | OK | Cancel | ×  |  |  |  |
|      |                                  | VPN:<br>Contacting R/<br>RAVPN-IKEV | AVPN-IKEV2.    |    | Conne  | ct |  |  |  |

Anyconnect Connection

9. Verificare il profilo e il protocollo (IKEv2/IPsec) utilizzati dopo la connessione.

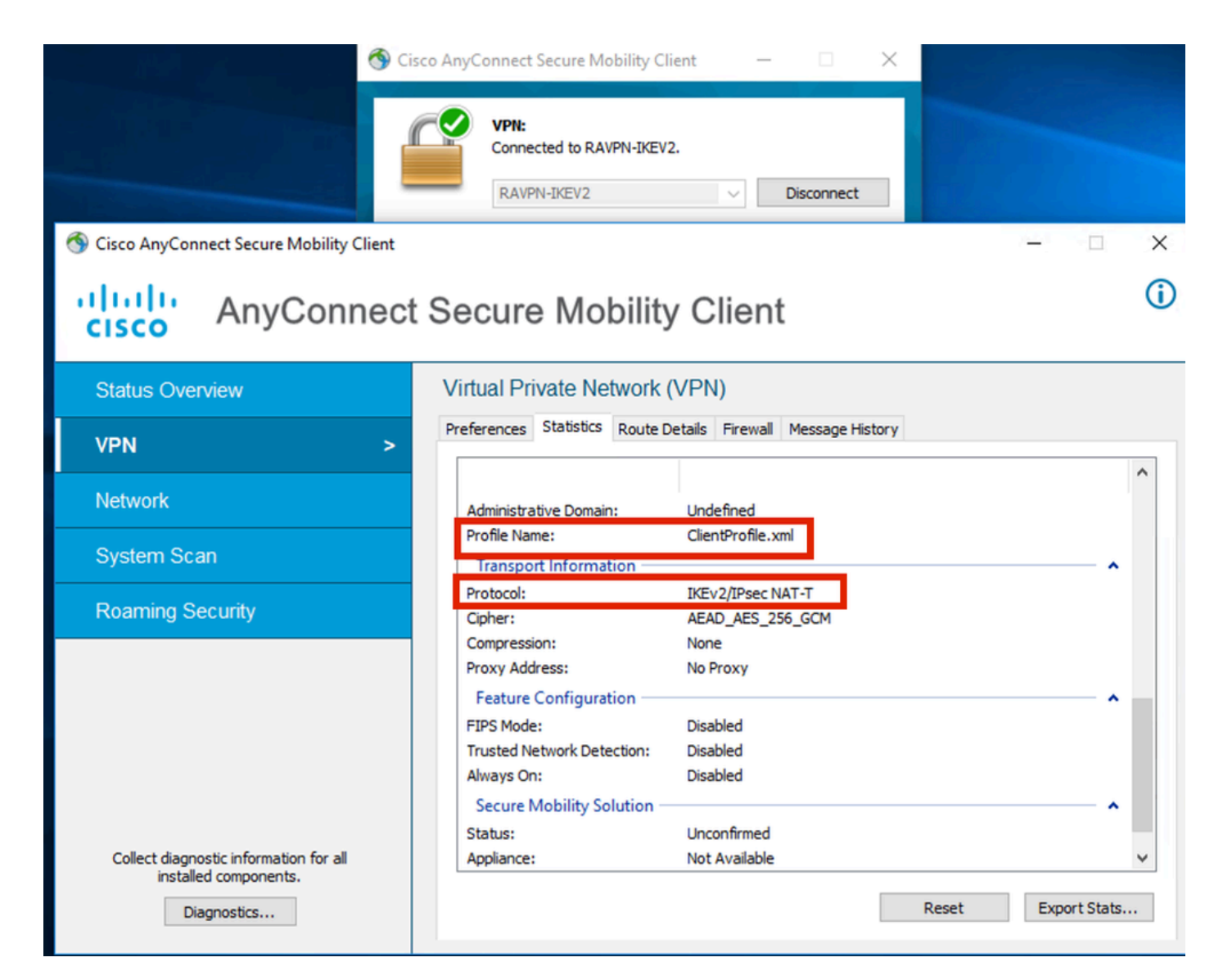

Anyconnect Connected

Output CLI FTD:

<#root>

firepower# show vpn-sessiondb detail anyconnect

Session Type: AnyConnect

Username : ikev2-user Index : 9 Assigned IP : 10.1.1.1 Public IP : 10.106.55.22 Protocol : IKEv2 IPsecOverNatT AnyConnect-Parent License : AnyConnect Premium Encryption : IKEv2: (1)AES256 IPsecOverNatT: (1)AES-GCM-256 AnyConnect-Parent: (1)none

Hashing : IKEv2: (1)SHA512 IPsecOverNatT: (1)none AnyConnect-Parent: (1)none Bytes Tx : 450 Bytes Rx : 656 Pkts Tx : 6 Pkts Rx : 8 Pkts Tx Drop : 0 Pkts Rx Drop : 0 Group Policy : RAVPN-group-policy Tunnel Group : RAVPN-IKEV2 Login Time : 07:14:08 UTC Thu Jan 4 2024 Duration : 0h:00m:08s Inactivity : 0h:00m:00s VLAN : none VLAN Mapping : N/A Audt Sess ID : 0ac5e205000090006596618c Security Grp : none Tunnel Zone : 0 IKEv2 Tunnels: 1 IPsecOverNatT Tunnels: 1 AnyConnect-Parent Tunnels: 1 AnyConnect-Parent: Tunnel ID : 9.1 Public IP : 10.106.55.22 Encryption. : none. Hashing : none Auth Mode : userPassword Idle Time out: 30 Minutes Idle TO Left : 29 Minutes Client OS : win Client OS Ver: 10.0.15063 Client Type : AnyConnect Client Ver : 4.10.07073 IKEv2: Tunnel ID : 9.2 UDP Src Port : 65220 UDP Dst Port : 4500 Rem Auth Mode: userPassword Loc Auth Mode: rsaCertificate Encryption : AES256 Hashing : SHA512 Rekey Int (T): 86400 Seconds Rekey Left(T): 86391 Seconds PRF : SHA512 D/H Group : 19 Filter Name : Client OS : Windows Client : AnyConnect Type IPsecOverNatT: Tunnel ID : 9.3 Local Addr : 0.0.0.0/0.0.0/0/0 Remote Addr : 10.1.1.1/255.255.255.255/0/0 Encryption : AES-GCM-256 Hashing : none Encapsulation: Tunnel Rekey Left(T) : 28791 Seconds Rekey Int (T): 28800 Seconds Idle Time Out: 30 Minutes Idle TO Left : 29 Minutes Bytes Tx : 450 Bytes : 656 Rx Pkts Tx : 6 Pkts Rx : 8

firepower# show crypto ikev2 sa

IKEv2 SAs:

Session-id:6, Status:UP-ACTIVE, IKE count:1, CHILD count:1

 Tunnel-id Local
 Remote
 fvrf/ivrf

 16530741
 10.197.167.5/4500
 10.106.55.22/65220
 Encr:

 Encr:
 AES-CBC, keysize:
 256, Hash:
 SHA512, DH Grp:19, Auth sign: RSA, Auth verify: EAP
 Life/Active Time:
 86400/17 sec

 Child sa:
 local selector
 0.0.0.0/0 - 255.255.255/65535
 remote selector
 10.11.1.1/65535

 ESP spi
 in/out:
 0x6f7efd61/0xded2cbc8
 535

firepower# show crypto ipsec sa

interface: Outside Crypto map tag: CSM\_Outside\_map\_dynamic, seq num: 30000, local addr: 10.197.167.5 Protected vrf: local ident (addr/mask/prot/port): (0.0.0.0/0.0.0/0/0) remote ident (addr/mask/prot/port): (10.1.1.1/255.255.255.255/0/0) current\_peer: 10.106.55.22, username: ikev2-user dynamic allocated peer ip: 10.1.1.1 dynamic allocated peer ip(ipv6): 0.0.0.0 #pkts encaps: 6, #pkts encrypt: 6, #pkts digest: 6 #pkts decaps: 8, #pkts decrypt: 8, #pkts verify: 8 #pkts compressed: 0, #pkts decompressed: 0 #pkts not compressed: 0, #pkts comp failed: 0, #pkts decomp failed: 0 #pre-frag successes: 0, #pre-frag failures: 0, #fragments created: 0 #PMTUs sent: 0, #PMTUs rcvd: 0, #decapsulated frgs needing reassembly: 0 #TFC rcvd: 0, #TFC sent: 0 #Valid ICMP Errors rcvd: 0, #Invalid ICMP Errors rcvd: 0 #send errors: 0, #recv errors: 0 local crypto endpt.: 10.197.167.5/4500, remote crypto endpt.: 10.106.55.22/65220 path mtu 1468, ipsec overhead 62(44), media mtu 1500 PMTU time remaining (sec): 0, DF policy: copy-df ICMP error validation: disabled, TFC packets: disabled current outbound spi: DED2CBC8 current inbound spi : 6F7EFD61 inbound esp sas: spi: 0x6F7EFD61 (1870593377) SA State: active transform: esp-aes-gcm-256 esp-null-hmac no compression in use settings ={RA, Tunnel, NAT-T-Encaps, IKEv2, } slot: 0, conn\_id: 9, crypto-map: CSM\_Outside\_map\_dynamic sa timing: remaining key lifetime (sec): 28723 IV size: 8 bytes replay detection support: Y Anti replay bitmap:

0x0000000 0x00001FF

```
outbound esp sas:
  spi: 0xDED2CBC8 (3738356680)
  SA State: active
  transform: esp-aes-gcm-256 esp-null-hmac no compression
  in use settings ={RA, Tunnel, NAT-T-Encaps, IKEv2, }
  slot: 0, conn_id: 9, crypto-map: CSM_Outside_map_dynamic
  sa timing: remaining key lifetime (sec): 28723
  IV size: 8 bytes
  replay detection support: Y
  Anti replay bitmap:
  0x00000000 0x00000001
```

Log ISE:

| Time            |           | Status | Details | Repea | Identity   | Endpoint ID     | Endpoint    | Authenti     | Authoriz     | Authoriz     | IP Address | Network De      | Device Port | Identity Group | Posture      | Server | Mdm Ser    |
|-----------------|-----------|--------|---------|-------|------------|-----------------|-------------|--------------|--------------|--------------|------------|-----------------|-------------|----------------|--------------|--------|------------|
| ×               |           |        | . ×     |       | Identity   | Endpoint ID     | Endpoint Pr | Authenticati | Authorizatio | Authorizatio | IP Address | V Network Devic | Device Port | Identity Group | Posture Star | Server | Mdm Server |
| Jan 04, 2024 07 | 7:14:10.4 | ٠      | ò       | 1     | lkev2-user | 00:50:56:8D:68: | Windows1    | Default >>   | Default >>   | PermitAcc    |            |                 |             |                | 1            | ise    |            |
| Jan 04, 2024 07 | 7:14:10.4 |        | 0       |       | lkev2-user | 00:50:56:80:68: | Windows1    | Default >>   | Default >>   | PermitAcc    |            | Cisco-Radius    |             | Workstation    | 1            | ise    |            |

ISE - Live Log

# Risoluzione dei problemi

Le informazioni contenute in questa sezione permettono di risolvere i problemi relativi alla configurazione.

```
debug radius all
debug crypto ikev2 platform 255
debug crypto ikev2 protocol 255
debug crypto ipsec 255
```

# Informazioni su questa traduzione

Cisco ha tradotto questo documento utilizzando una combinazione di tecnologie automatiche e umane per offrire ai nostri utenti in tutto il mondo contenuti di supporto nella propria lingua. Si noti che anche la migliore traduzione automatica non sarà mai accurata come quella fornita da un traduttore professionista. Cisco Systems, Inc. non si assume alcuna responsabilità per l'accuratezza di queste traduzioni e consiglia di consultare sempre il documento originale in inglese (disponibile al link fornito).